#### **MS43 DME - EWS Synchronization for work on the table**

https://www.aikawa-net.com

## https://wwwmay2025Wa-net.com

## **Required Items**

- Inpa K+DCan Cable
- BMW Scanner 1.4
- EWS Editor Lite

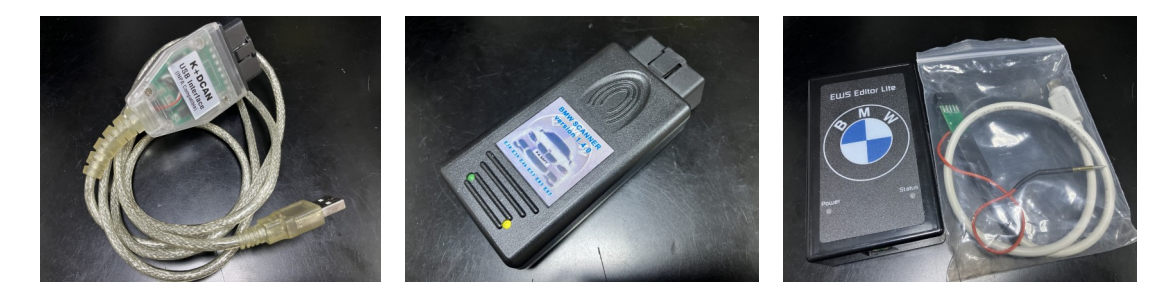

## https://www.aikwa-net.com

- EWS3 + Transponder chip (PCF7935A)+Transponder Coil
- KMB(IKE) Cluster Unit (same type of year) Each module was obtained secondhand.

## Vehicle Orders for Cluster Units

• Vechie Order (Car equipment information) = VO

Ex. Xenon headlights, Automatic Transmission

## TZCS Type (~9/2001) VO is written in KMB(Closter)& EVVS)

• FA Type (9/2001~) VO is written in AKMB(Cluster)& ALSZ

Need the same type of Cluster Unit as your car

## EWS 3/4 Test Platform

- Transponder coil required for EWS operation
- I used a modified EWS3/4 Test Platform instead of a transponder coil.

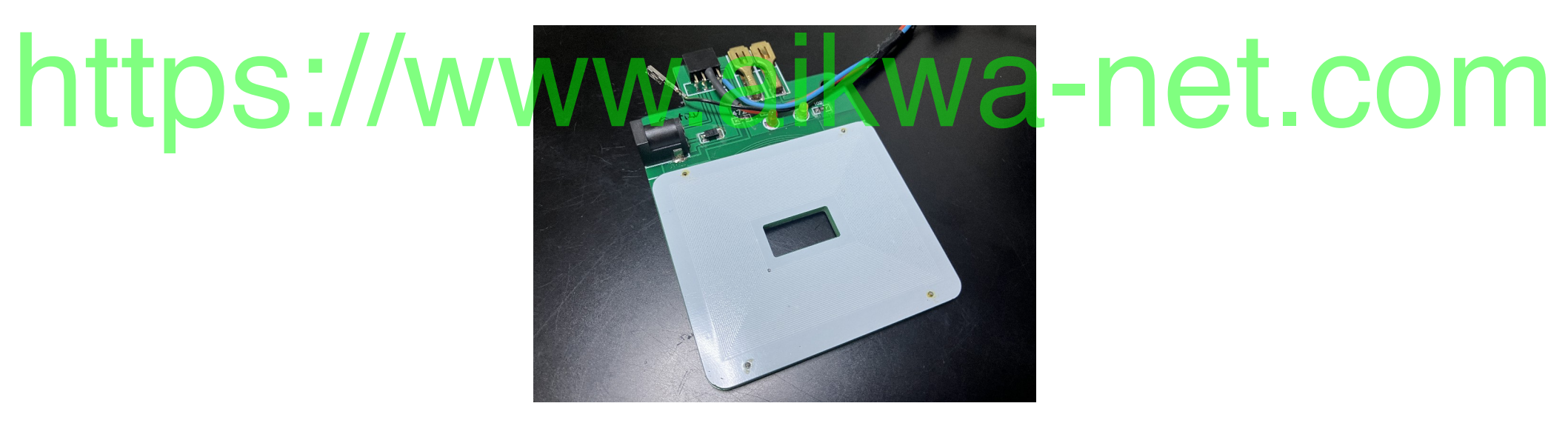

## **EWS Editor Lite**

#### EWS~DME ISN Code (Password)

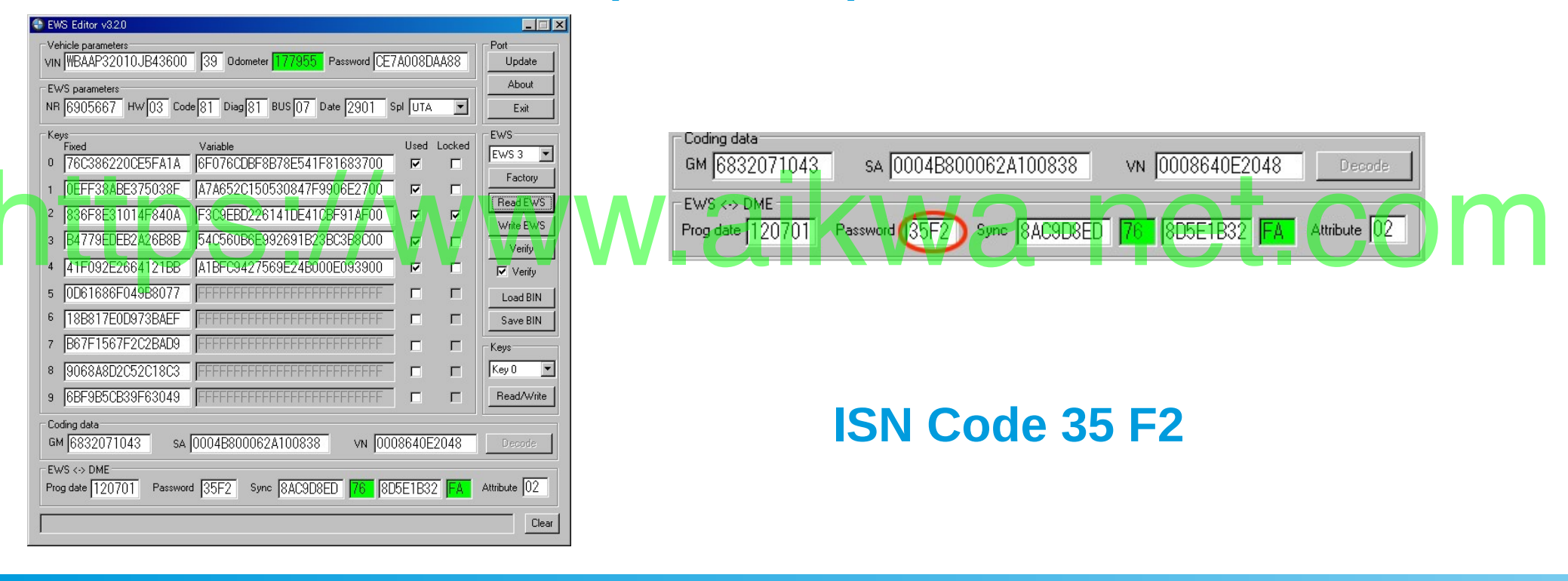

## Check communication of each module

Check the communication of the three modules using BMW Scanner.

# https://

| formation about car a   | nd ZCS/FA coding                                 |                                                  | ×        |  |
|-------------------------|--------------------------------------------------|--------------------------------------------------|----------|--|
| Information about car — |                                                  |                                                  |          |  |
| Parameter               | IKE                                              | EWS                                              |          |  |
| Chassis                 | E46                                              | E46                                              |          |  |
| Model                   | 328ci                                            | 328ci                                            |          |  |
| Body                    | Coupe                                            | Coupe                                            |          |  |
| Engine                  | M52B28                                           | M52B28                                           | 100      |  |
| Gearbox                 | Automatic                                        | Automatic                                        |          |  |
| VIN                     | JB43600                                          | WBAAP32010JB43600                                |          |  |
| Odometer                | 177960 km                                        | 177955 km                                        |          |  |
| ZES JEA coding          |                                                  |                                                  |          |  |
| LISTRA cooling          |                                                  |                                                  |          |  |
| Type-Key                | BM52                                             | BM52                                             |          |  |
| ZCS GM                  | 61520710-B                                       | 61520710-В                                       |          |  |
| ZCS SA                  | 0004880001B21028-J                               | 0004880001B21028-J                               |          |  |
| ZCS VN                  | 00004012FB-4                                     | 00004012FB-4                                     |          |  |
|                         |                                                  |                                                  |          |  |
| Options                 | < 0205 > Automatic transmission                  | < 0205 > Automatic transmission                  | <b>_</b> |  |
|                         | < 0534 > Automatic air conditioning              | < 0534 > Automatic air conditioning              |          |  |
|                         | < 0550 > On-board computer                       | < 0550 > On-board computer                       |          |  |
|                         | < 0522 > Xenon light                             | < 0522 > Xenon light                             |          |  |
|                         | < 0305 > Remote control for central locking syst | < 0305 > Remote control for central locking syst |          |  |
|                         | < 0403 > Glass sliding sunroof                   | < 0403 > Glass sliding sunroof                   |          |  |
|                         | < 0459 > Seat adjustment, for driver and front p | < 0459 > Seat adjustment, for driver and front p |          |  |
|                         | < 0502 > Headlight cleaning system               | < 0502 > Headlight cleaning system               |          |  |
|                         | < 0548 > Kilometer-speedo                        | < 0548 > Kilometer-speedo                        |          |  |
|                         | < 0802 > Korea version                           | < 0802 > Korea version                           |          |  |
|                         | < 0807 > Japan version                           | < 0807 > Japan version                           |          |  |
|                         | < 0823 > Hot country version                     | < 0823 > Hot country version                     |          |  |
|                         | 2.00 dE s. A secondia la altructura inter-       | CONT > A second is the latence with an           |          |  |

## Preparation of software and data files

- Flashing Tools (MS4X WIKI)
  - JMGarage Flasher
  - MS4X Flasher (Activation is required)

# http://www.tunerpro.net/Wa-net.com

- TunerPro MS43 Community Patchlist (MS4X WIKI)
- VIN to HEX (Search by "Vin to hex converter")
- Firmware (MS4X WIKI)
  - Siemens\_MS43\_MS430069\_E46\_M54B30\_EU4\_RHD.bin

## **Work Procedures**

 Writing VIN to the downloaded DME data file (Using Tuner Pro,VIN to HEX and TunerPro MS43 Community Patchlist)
Check the checksum of the file created in 1. (Using MS4X Flasher)
Writing to/DME with bootmode KWA-DELCOM (Using JMGarage Flasher)

- 4. Synchronization of EWS and DME (Using INPA)
- 5. Confirmation of synchronized data (Using INPA)

## How to check MS43 DME ISN Code

Check this the 2 bytes of the following address match the EWS Editor password

#### Read ROM

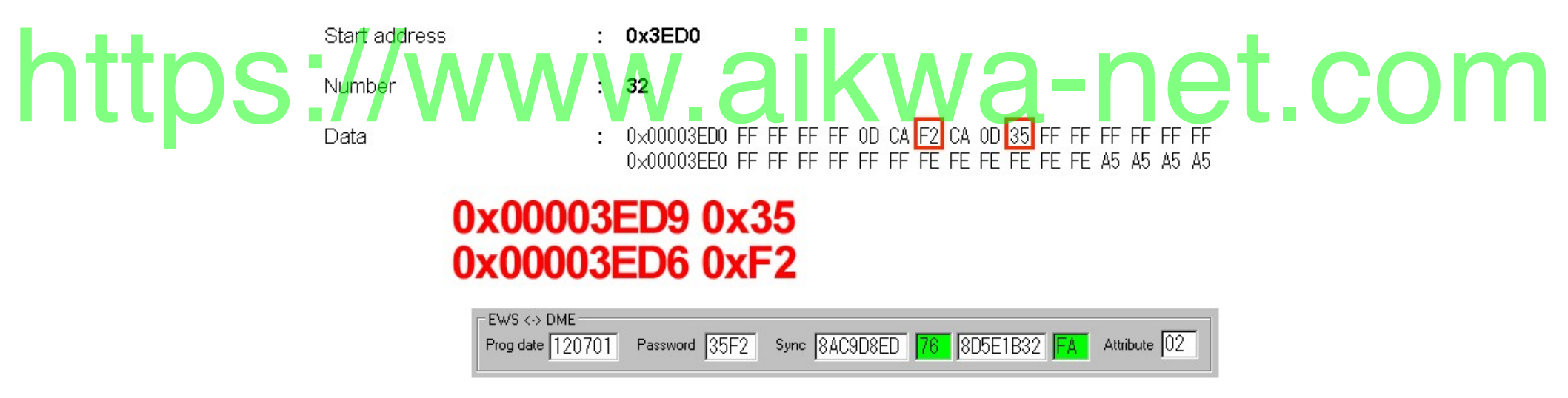

## Synchronization for work on the table.

• Introduce the wiring diagram for synchronizing the EWS with the DME on the table.

## https://www.aikwa-net.com

## **Configuration of each module**

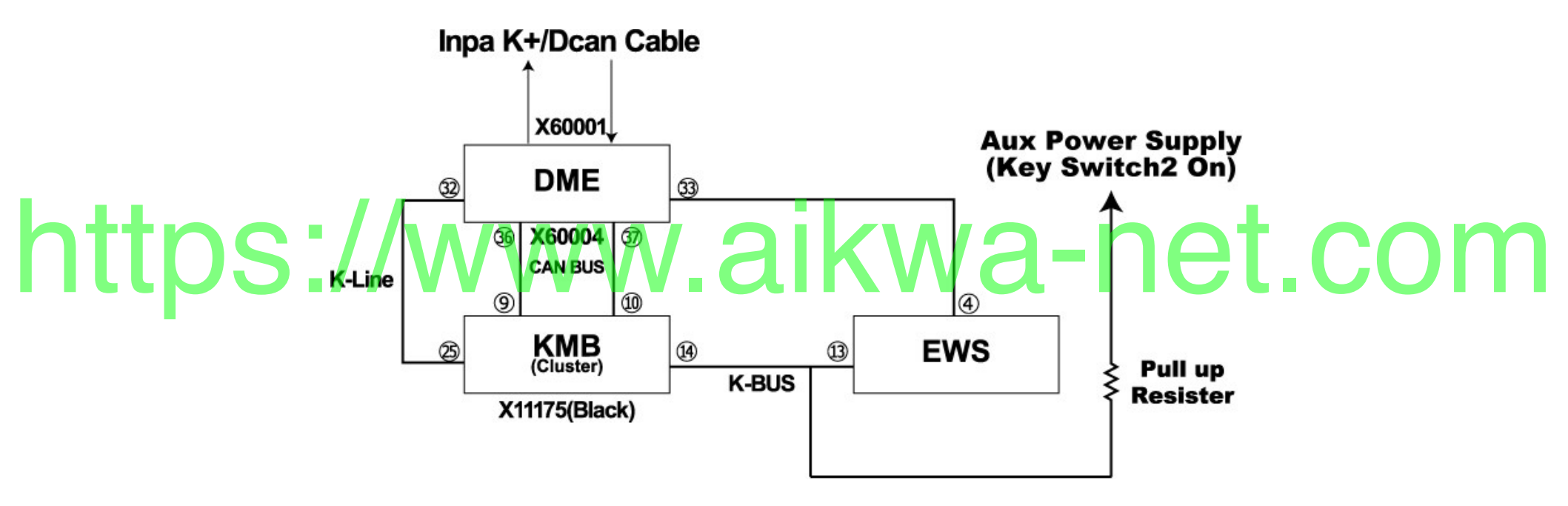

## **Connection with INPA cable**

- MS4x Wiki (https://ms4x.net) How to connect
- DME(MS43)
- · 456 GND I 3 K-Line / WWW.a KWa-ne 456 Om
  - ⑦ Vcc (TERM 30) 12V (always on Power Supply)
  - 18 Aux Power Supply (Key Switech2 On)

X60001

## **Connection with INPA cable**

• I use a modified cable for DME sold on ebay.

# https://v

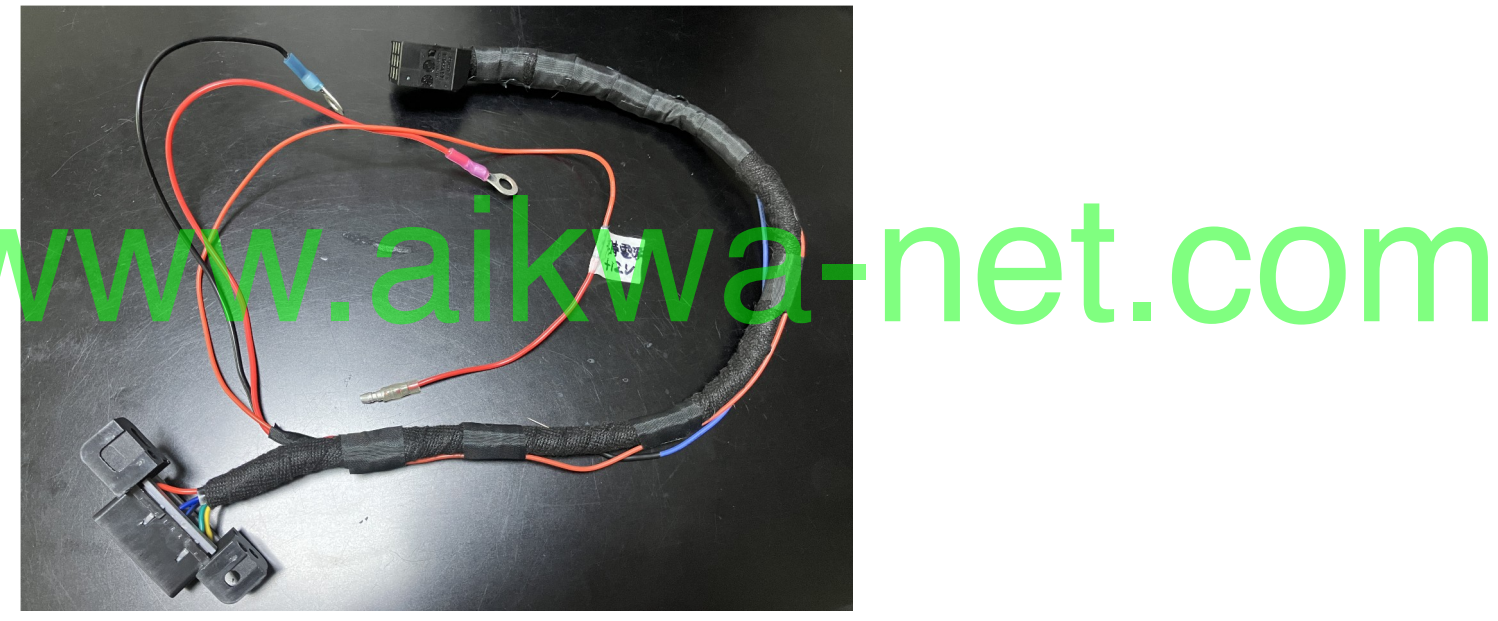

• Only the 7-pin of this cable was modified to be a always-on power connection.

## Connection to KMB(Cluster Unit)

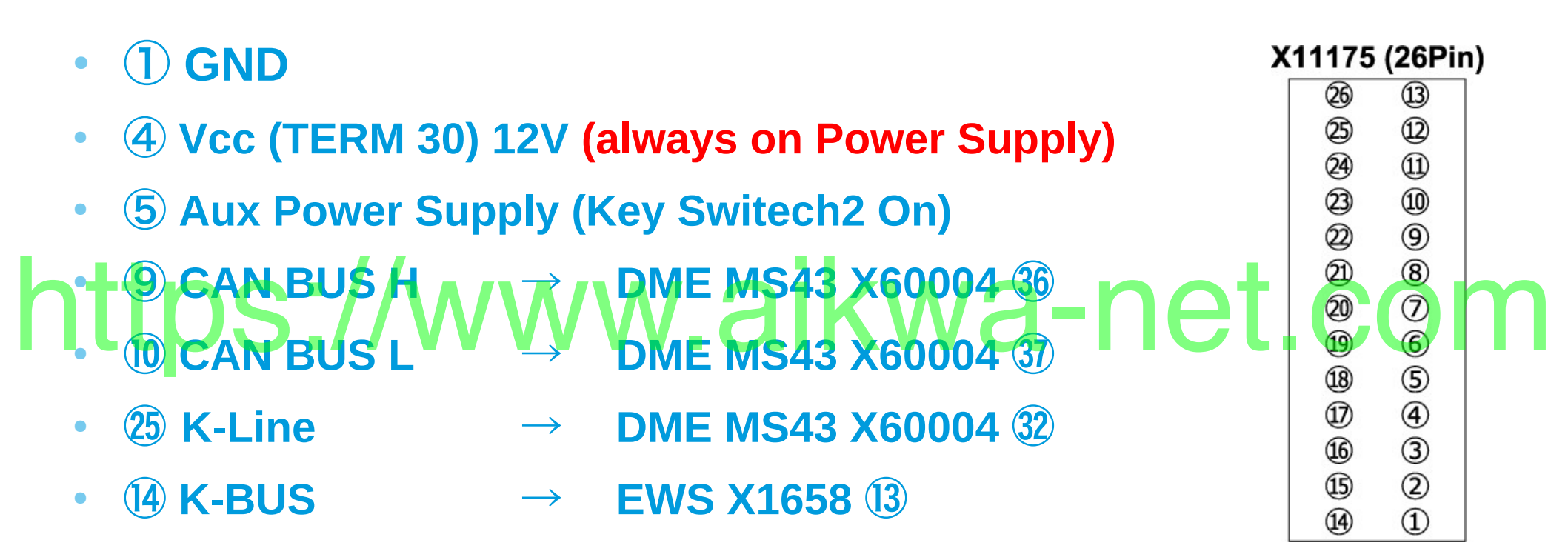

## Connection to EWS

- 10 Vcc (TERM 30) +12V (always on Power Supply)
- (1) Aux Power Supply (Key Switech2 On)

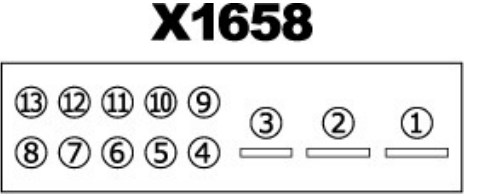

• 9 GND

14 IMMO CODE SIGNAL → DME MS43 X60004 33 COOM B K-BUS → KMB X11175 14

• 512 Transponder Coil

## Wiring for K-BUS

- K-BUS requires a pull-up resistor to be connected.
- The K-BUS divice (KMB, EWS) is connected as shown in the figure below.

# Three 1/4W 1K Ohm resistors were used, connected in parallel.

K-BUS

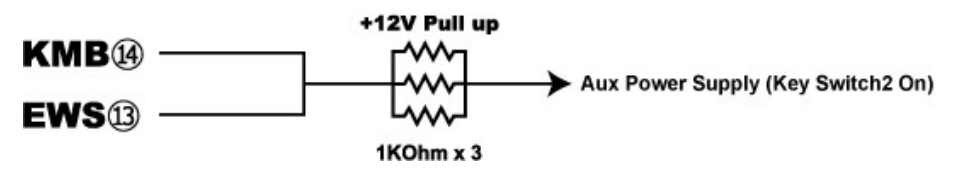

## Important

- DME X60004 26 to Aux Power Supply (Key Switech2 On)
- Be sure to reproduce Key position 2. (Aux Power Supply)

Wiring for power supply

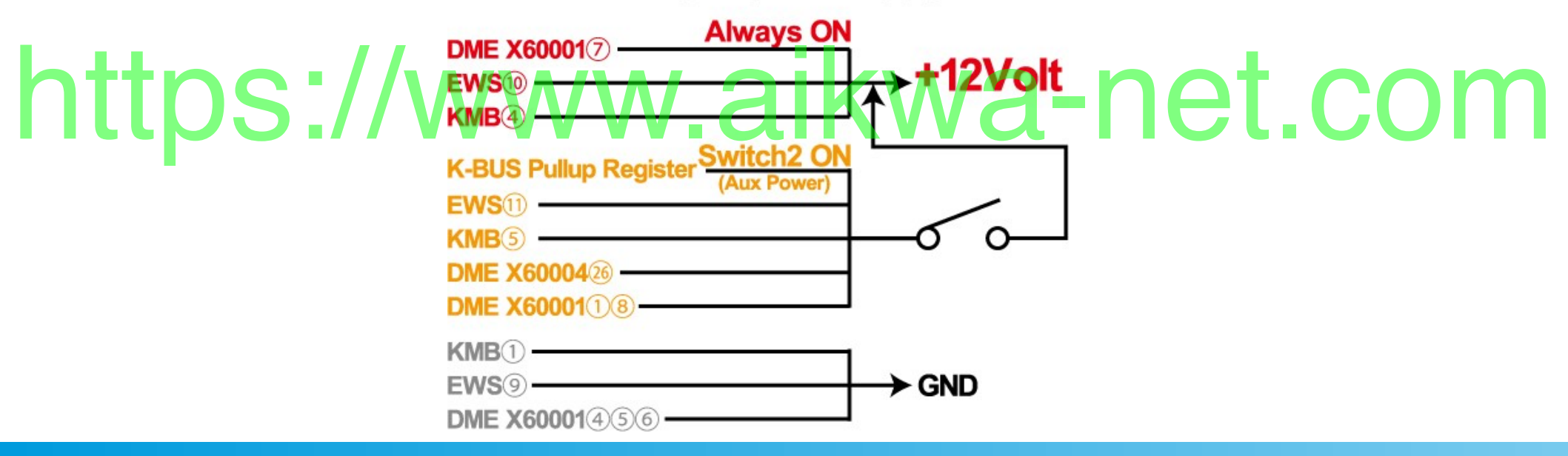

## Thank you for watching!

• The materials used in this video are distributed as PDF files at the following URL

### https://www.aikawa-net.com/view/1378 https://www.aikawa-net.com/view/1378 Please like and follow me!